## Safira-Frente de loja Associação de usuário a vendedor

## Descrição sumária

Nesta tela serão apresentados procedimentos para associar o usuário padrão do sistema ao vendedor da empresa.

## Procedimentos

- 1. Safira Frente de Loja → Configurações → Associação de usuário ao vendedor;
- 2. Inicie selecionando pela combobox o nome da empresa ao qual deseja associar o usuário;
- Clique na caixa de seleção correspondente ao nome do usuário para tornarse padrão;
- 4. Para incluir o usuário padrão, clique no botão "(+) Incluir", insira o nome do usuário, do vendedor, em seguida selecione a caixa de seleção "Padrão";
- 5. Clique em "Ok" para efetivar as informações;
- 6. Finalize a operação".

ID de solução único: #1208 Autor: : Greyce Chagas Última atualização: 2013-01-14 16:55